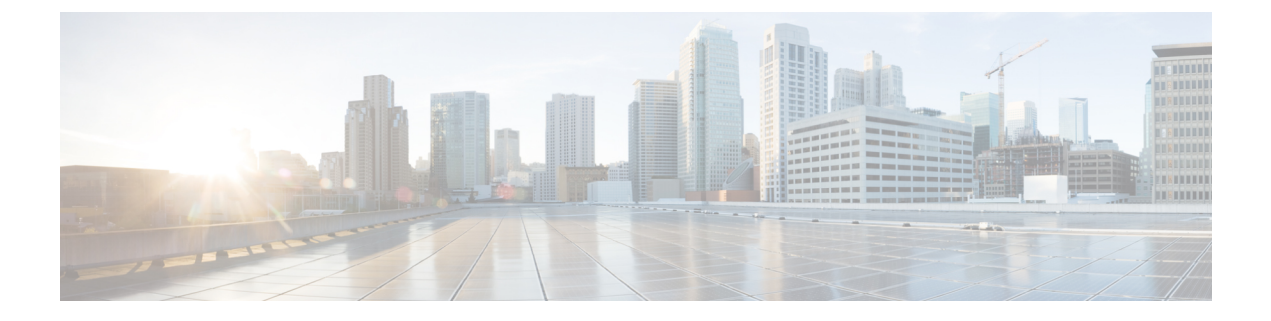

# **Configuring RAID Levels**

- RAID Configuration, on page 1
- Storage Configuration, on page 1
- Creating RAID Arrays, on page 3

## **RAID Configuration**

You can use the RAID Configuration functionality to configure the on-board or PCIe supported RAID controller cards.

If your system has multiple RAID controllers, UCS-SCU displays a list of all available RAID cards, and physical and logical disks on the RAID Configuration page.

The following RAID configuration options are available:

- Single RAID levels-RAID 0, RAID 1, RAID 5 and RAID 6
- Nested RAID levels-RAID 10, RAID 50 and RAID 60

### **Storage Configuration**

RAID Configuration page contains the following components:

#### Table 1: RAID Configuration Page

| Component           | Description                                                                                                    |
|---------------------|----------------------------------------------------------------------------------------------------|
| Physical Disks Area | Contains the list of physical disk available in the server in table format. See Physical Disks Area, on page 2.                          |
| Logical Disks Area  | Contains the list of virtual disk available in the server<br>in table format. See Logical Disks Area, on page 3.                         |
| Create RAID button  | You can use this feature to create new RAIDs. See<br>Configuring Single-Level RAID, on page 3 and<br>Configuring Nested RAID, on page 4. |

| Component          | Description                                                                                                    |
|--------------------|----------------------------------------------------------------------------------------------------|
| Delete RAID button | You can use this feature to delete an existing RAID.<br>To delete an existing RAID, select it from the <b>Logical</b><br><b>Disks</b> area and click <b>Delete</b> . |
| Refresh button     | You can use this feature to refresh the RAID list.                                                                                                    |

### **Physical Disks Area**

The Physical Disks table in the RAID Configuration page lists the following:

Table 2: Physical Disks

| Column      | Description                                                                                 |
|-------------|---------------------------------------------------------------------------------------------|
| Enc ID      | The identifying number of the physical disk.                                                |
| Slot ID     | The slot in which the physical disk belongs.                                                |
| Device Node | The devide node in which the physical disk belongs.                                         |
| Size (MB)   | The size of the physical disk.                                                              |
| Serial No   | The status of the disk. For more information see .                                          |
| State       | The status of the disk. For more information, see Table 3: Disk State Condition, on page 2. |
| Block Size  | The block size of the physical disk.                                                        |
| Туре        | Type of physical disk.                                                                      |

#### Table 3: Disk State Condition

| Status             | Description                                                                                                    |
|--------------------|----------------------------------------------------------------------------------------------------|
| Online             | The drive is already used in another array.                                                                                                    |
| Global Hotspare    | The drive will be used to repair any array in the<br>system that had a drive failure, if the failed drive is<br>equal to, or smaller than the hot spare drive. |
| Un-configured Good | The drive is unused or available.                                                                                                    |
| Ready              | The drive is online and operating correctly.                                                                                                    |
| Offline            | The drive is offline or absent. No actions can be performed on the drive until it is back online.                                                              |
| Un-configured Bad  | The drive is not operational and needs to be replaced.                                                                                                    |
|                    | Disks with a status of "Unconfigured bad" cannot be used for RAID configurations.                                                                              |

| Status  | Description                                                                                                    |
|---------|----------------------------------------------------------------------------------------------------|
| Foreign | The drive is part of an array created on a different<br>controller, or created within one enclosure and moved<br>to another on the same controller. It can be used to<br>create a new array after clearing the configuration. |

### **Logical Disks Area**

The Logical Disks table in the RAID Configuration page lists the following:

Table 4: Logical Disks

| Column           | Description                                                                                                    |
|------------------|----------------------------------------------------------------------------------------------------|
| Select check box | Select check box is used to select one or more disk.                                                                         |
| VD No            | The identifying number of the VD.                                                                                            |
| Name             | Name of the VD.                                                                                                    |
| Device Node      | The device node in which the VD belongs.                                                                                     |
| Size (MB)        | Logical drive size. The maximum value depends on<br>RAID level selected and the physical disks size<br>involved.             |
| RAID Level       | RAID 0 (Data striping), 1 (Disk Mirroring), 5 (Data Striping with Striped Parity), 6 (Distributed Parity and Disk Striping). |
| RAID PDs         | Physical disk to which the VDs belong.                                                                                       |

# **Creating RAID Arrays**

### **Configuring Single-Level RAID**

| Step 1           | Select <b>Server Configuration</b> > <b>Storage Configuration</b> from the navigation pane<br>The <b>RAID Configuration</b> window is displayed.                                                            |
|------------------|----------------------------------------------------------------------------------------------------|
| Step 2           | Click <b>Create RAID</b> .<br>The <b>Configure RAID</b> page is displayed.                                                                                                    |
| Step 3<br>Step 4 | From the <b>RAID</b> drop-down list, select a RAID level (0 or 1 or 5 or 6).<br>From the Physical Disks list on the left side, select the physical disks that you want to include in the Drive Groups list. |

#### Table 5: Minimum Number of Required Physical Drives

| RAID Level | Number of Physical Disks Required |
|------------|-----------------------------------|
| RAID 0     | 1                                 |
| RAID 1     | 2                                 |
| RAID 5     | 3                                 |
| RAID 6     | 4                                 |

#### **Step 5** Enter the following information:

| Field                              | Description                                                                                                   |
|------------------------------------|----------------------------------------------------------------------------------------------------|
| Name field                         | Enter a name of the RAID.                                                                                     |
| Read Policy drop-down list         | From the Read Policy list, choose a read policy for the RAID level.                                           |
| Disk Cache Policy drop-down list   | From the Disk Cache Policy list, choose a disk cache policy for the RAID level.                               |
| Stripe Size (KB) drop-down list    | From the Stripe Size list, choose a stripe size for the RAID level.                                           |
| Access Policy drop-down list       | From the Access Policy list, choose an access policy for the RAID level.                                      |
| Cache Policy drop-down list        | From the Cache Policy list, choose a cache policy for the RAID level.                                         |
| Write Policy drop-down list        | From the Write Policy list, choose a write policy for the RAID level.                                         |
| Size field and Unit drop-down list | In the Size text field, enter the size of the logical disk and from the unit drop-down list, select the unit. |

#### Step 6 Click OK.

**Note** The Create Drive Group button remains disabled until the minimum number of physical disks for a RAID level is selected.

The selected physical disks are included in the Drive Groups list.

### **Configuring Nested RAID**

Nested RAID levels have primary and secondary RAID levels. You should create a minimum of two drive groups in nested RAID levels and the drive groups should have the same number of physical disks.

### **Step 1** Select **Server Configuration** > **Storage Configuration** from the navigation pane

The **RAID Configuration** window is displayed.

- Step 2 Click Create RAID.
  - The **Configure RAID** page is displayed.
- **Step 3** From the **RAID** drop-down list, select a nested RAID level (10 or 50 or 60).
- **Step 4** From the **Physical Disks** list, select the physical disks that you want to include in the Drive Groups list.

Table 6: Minimum Number of Required Physical Drives and Data Groups

| RAID Level | Minimum Number of Physical Disks | Minimum Number of Data Groups |
|------------|----------------------------------|-------------------------------|
| RAID 10    | 4                                | 2                             |
| RAID 50    | 6                                | 2                             |
| RAID 60    | 8                                | 2                             |

### **Step 5** Enter the following information:

| Field                              | Description                                                                                                   |
|------------------------------------|----------------------------------------------------------------------------------------------------|
| Name field                         | Enter a name of the RAID.                                                                                     |
| Read Policy drop-down list         | From the Read Policy list, choose a read policy for the RAID level.                                           |
| Disk Cache Policy drop-down list   | From the Disk Cache Policy list, choose a disk cache policy for the RAID level.                               |
| Stripe Size (KB) drop-down list    | From the Stripe Size list, choose a stripe size for the RAID level.                                           |
| Access Policy drop-down list       | From the Access Policy list, choose an access policy for the RAID level.                                      |
| Cache Policy drop-down list        | From the Cache Policy list, choose a cache policy for the RAID level.                                         |
| Write Policy drop-down list        | From the Write Policy list, choose a write policy for the RAID level.                                         |
| Size field and Unit drop-down list | In the Size text field, enter the size of the logical disk and from the unit drop-down list, select the unit. |

### Step 6 Click OK.

**Note** The Create Drive Group button remains disabled until the minimum number of physical disks for a RAID level is selected.

I

The selected physical disks are included in the Drive Groups list.